# Disabling All Passwords on Terminal

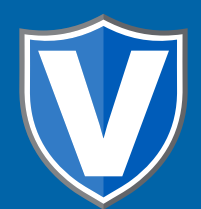

### Step 1

Go to www.online.valorpaytech.com and enter your login credentials.

| Email       |                 |  |
|-------------|-----------------|--|
| Password    |                 |  |
| Remember Me | Forgot Password |  |
| SIGI        | N IN            |  |

### Step 2

#### Select Device Management in the sidebar menu.

| 43. User Management   |                               |                                          |                                      |
|-----------------------|-------------------------------|------------------------------------------|--------------------------------------|
| R Merchant Management |                               |                                          |                                      |
| -* Transactions       | ۹.                            | 0                                        | Show only Favorite 😴 Action 👻        |
| Remote Diagnostics    |                               |                                          |                                      |
| A Device Management   | Jonathan Test                 | EPI : 2213666520 VER : 1.2.57 Proces     | sor : TSYS SIERRA 📞 (249) 503-5905   |
| Valor Shield RT       | Store : Jonathan's Store      | DeviceName : Device2                     | DeviceType : ValorPos 110            |
| Contact Us            | AppDownload : ENABLE DISABLE  | ParamDownload : ENABLE DISABLE           | SerialNo : 125214118797              |
| 🛙 Support             | ParamDownloaded : 05/24/22 11 | :26 AM AppDownloaded : 05/18/22 04:03 PM | LastTxnDate : 05/23/22 05:36 PM      |
| My Setting            | V# / TID : 75009549,75021670  | Status : ACTIVE                          | Assigned App Version : 1.2.57        |
| B Reports             | LastHeartbeat0n:05/23/22 11:0 | 3 PM OwnedBy : Jonathan Test Sub ISO     |                                      |
| ± Downloads           | Jonathan Test                 | EPI : 2213621150 VER : N/A Proces        | sor : TSYS SIERRA 🛛 🐧 (249) 503-5905 |
|                       | 's Store                      | DeviceName : Device1                     | DeviceType : ValorPos 100            |
|                       | Management                    |                                          |                                      |
|                       |                               |                                          |                                      |
|                       |                               |                                          |                                      |

### Step 3

Select the Device you wish to **Disable All Passwords** on by selecting the **Vertical Ellipsis** on the top right-hand corner and select **Edit Parameter** on the device.

| ansactions       | □ ٩ <b>④</b>                        |                             | Show only Favorite         | Action -    |
|------------------|-------------------------------------|-----------------------------|----------------------------|-------------|
| mote Diagnostics |                                     |                             |                            |             |
| evice Management | Jonathan Test EPI:                  | 2213666520 VER : 1.2.57 Pro | cessor : TSYS SIERRA 📞 (24 | 9) 503-5905 |
| alor Shield RT   | Store : Jonathan's Store            | DeviceName : Device2        | DeviceType : ValorPos 110  | 7           |
| ontact Us        | AppDownload : ENABLE DISABLE        | ParamDownik                 |                            |             |
| upport           | ParamDownloaded : 05/24/22 11:26 AM | AppDownlos 💪 (249)          | 503-5905                   | м           |
| ly Setting       | V# / TID :75009549,75021670         | Status : ACT                |                            |             |
| ports            | LastHeartbeatOn:05/23/22 11:03 PM   | OwnedBy : J                 |                            | -           |
| ownloads         | Jonathan Test EPI :                 | 2213621150                  | ditParameter               | 03-5905 ;   |
|                  | Store : Jonathan's Store            | DeviceName := Vi            | ew HeartBeat               |             |
|                  | AppDownload : ENABLE DISABLE        | ParamDown 3/5               | en ricaribeat              |             |
|                  | Status : ACTIVE                     | Assigned Ap                 |                            | 0           |

### Step 4

You will select **Terminal & Transaction** while in the parameters. To **Disable All Passwords** through the Portal, make sure to select the **Yes** at the bottom right.

|                          |        | SPUT PAYMENT                                      | YES NO      |
|--------------------------|--------|---------------------------------------------------|-------------|
| DISABLE PIN DEBIT        | YES NO | MANUAL CARD ENTRY<br>ENABLE MANUAL FOR DEBIT      | NES NO      |
| CASH BACK ON DEBIT CARDS | YES NO | BATCH OUT<br>SETTLEMENT TIME ( EST)<br>10:30 PM * | AUTO MANUAL |
| SABLE ALL PASSWORD       | YES NO | QSR (RECEIPT & SIGNATURE ARE NOT REQUIRED )       | VES NO      |
| DISPLAY LOGO             |        | POS INTEGRATION                                   | VES NO      |
| PASSWORD FOR REFUND      |        | DISABLE ALL PASSWORD                              | VES NO      |
|                          |        |                                                   | •           |

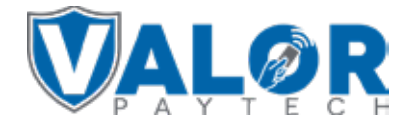

### MERCHANT | PORTAL

### Step 5

| Once completed sele    | ect <b>Save.</b> |  |
|------------------------|------------------|--|
| DISABLE ALL PASSWORD   | YES NO           |  |
| ✓ HOME SCREEN/BIN      |                  |  |
| ✓ VALUE ADDED SERVICES |                  |  |

## **STEP 6**

✓ SUPPORT

After making parameter changes, you must perform a **Package Download** on the device by pressing ( $\star$ ) > 6 > OK button.

CLEAR

SAVE

SAVE

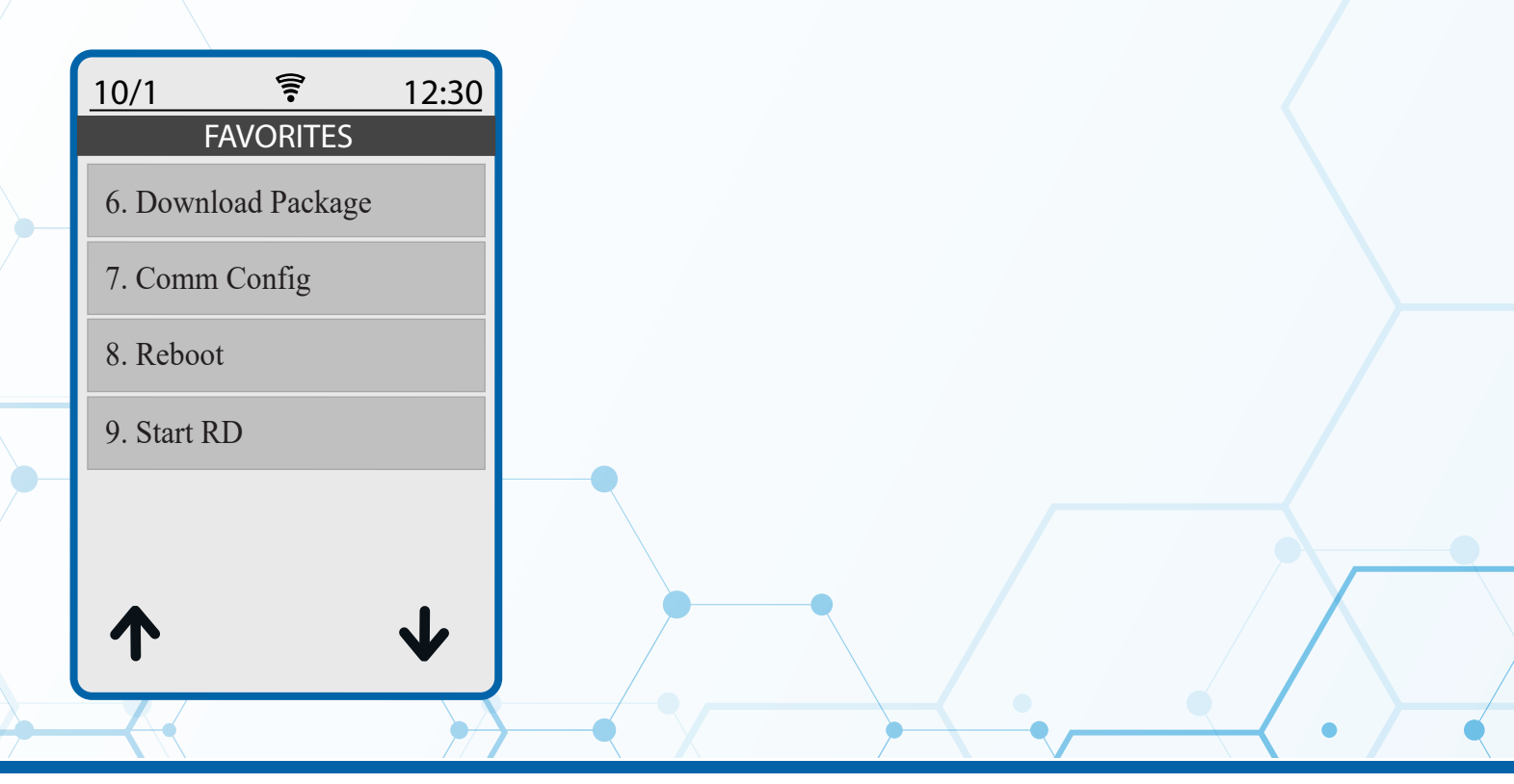

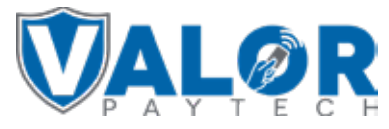

MERCHANT | PORTAL